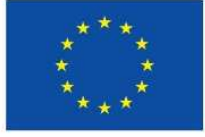

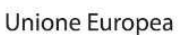

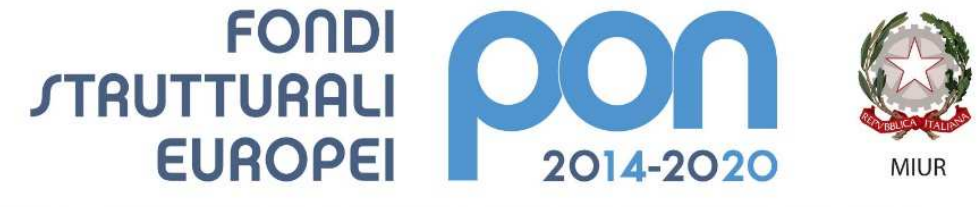

PER LA SCUOLA - COMPETENZE E AMBIENTI PER L'APPRENDIMENTO (FSE-FESR)

# Funzionalità per Enti Locali

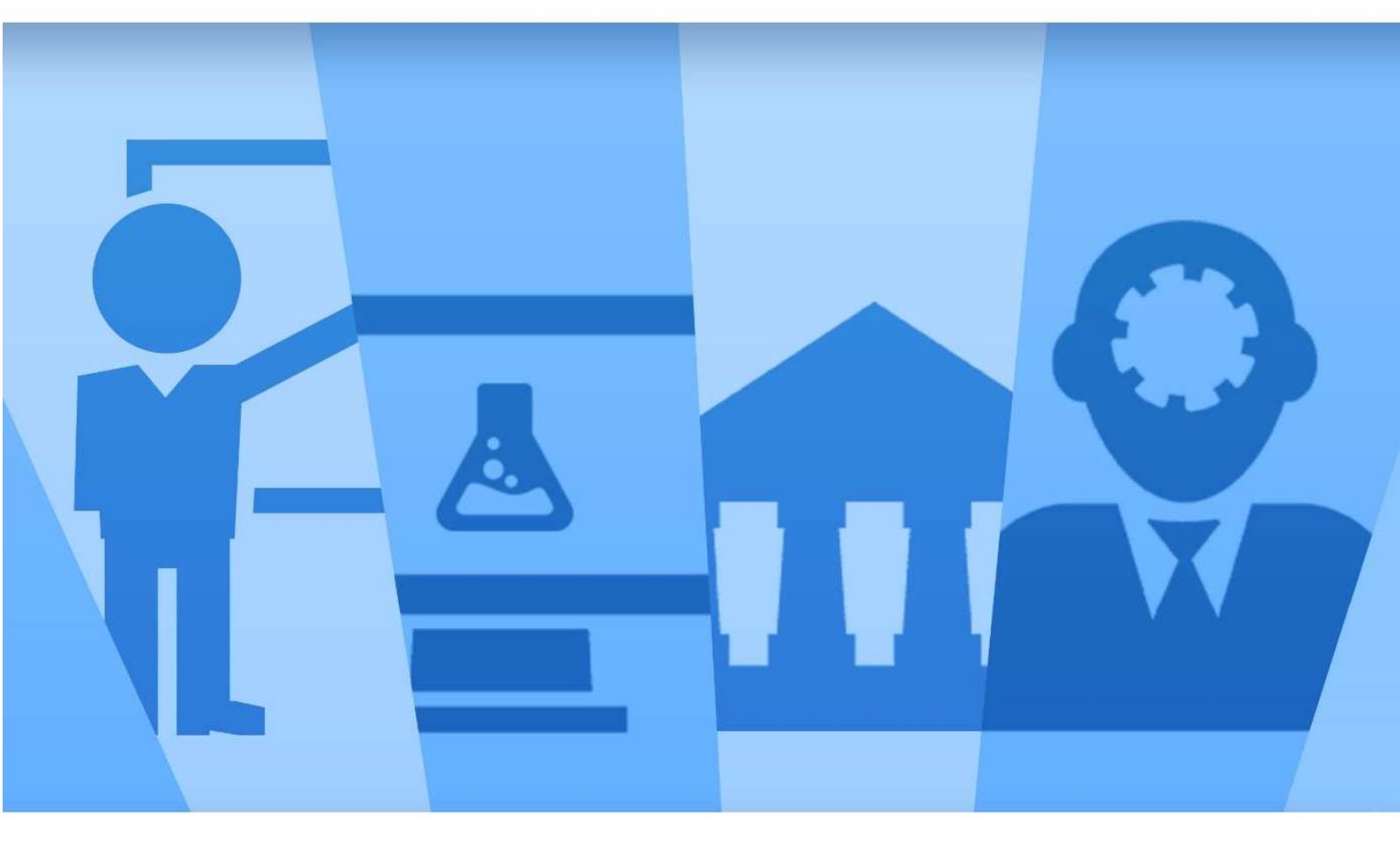

Manuale Utente per Enti Locali Versione del 12/02/2018

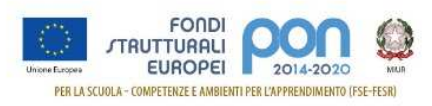

### Sommario

| Introduzione                     | 2  |
|----------------------------------|----|
| Registrazione utente             | 2  |
| Accreditamento per Enti Locali   | 9  |
| Trasmissione Candidature firmate | 17 |

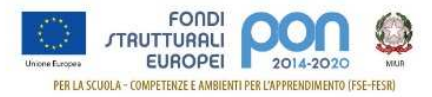

## Introduzione

Questo manuale è finalizzato a fornire un supporto agli Locali che partecipano Enti al Programma Operativo Nazionale "Per la Scuola - competenze e ambienti per l'apprendimento 2014-2020" per la fase di accreditamento dei rappresentanti legali degli Enti Locali che dovranno presentare le candidature per gli avvisi ad essi destinati e per la successiva fase di trasmissione dei piani firmati. In particolare la quida si configura come strumento operativo per dare agli Enti Locali indicazioni su come effettuare le operazioni di registrazione, di accreditamento dei rappresentanti legali o di soggetti delegati e di trasmissione dei piani firmati digitalmente. La guida descrive sotto l'aspetto pratico i passi da seguire nella fase di registrazione e accreditamento sul portale MIUR ma si fa presente che non deve essere sostitutiva delle linee quida di riferimento е alla normativa vigente.

Le immagini inserite nel manuale pertanto sono utilizzate solo a titolo esemplificativo e servono esclusivamente per facilitare la comprensione del testo.

Tutte le modifiche e gli aggiornamenti futuri che verranno apportati saranno integrati all'interno di questo manuale operativo. Si prega pertanto di verificare sempre la data di aggiornamento del manuale che verrà pubblicato sul portale Miur nello spazio web dedicato ai Fondi strutturali europei.

# Registrazione utente

Per gestire l'accreditamento dei legali rappresentanti degli Enti Locali che dovranno presentare la candidatura per gli avvisi PON **"Per la Scuola – competenze e ambienti per l'apprendimento 2014-2020"** ad essi destinati, gli utenti coinvolti devono autenticarsi nell'Area Riservata" del portale del MIUR ed accedere all'applicazione PON ISTRUZIONE – Gestione Edilizia per Enti Locali.

I rappresentanti legali che hanno già effettuato la registrazione al portale del MIUR possono accedere con le proprie credenziali e seguire i passi descritti al paragrafo "Accreditamento Enti Locali" di questo manuale.

L'accreditamento degli enti locali avverrà secondo il

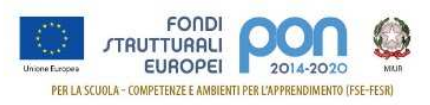

processo di seguito descritto. Accesso al Portale del MIUR: <u>http://www.miur.gov.it/</u> Cliccare in alto a sinistra su ACCESSO per poter fare la registrazione

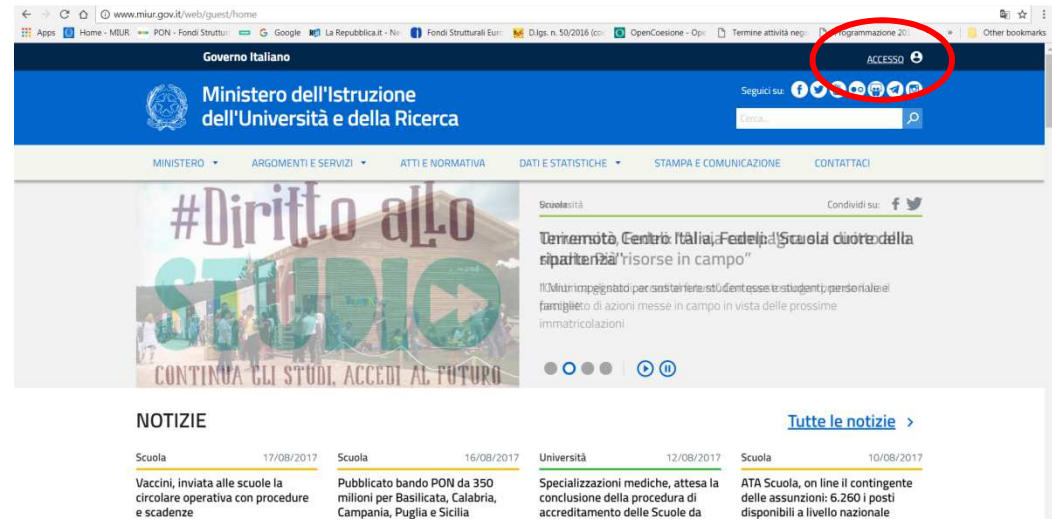

### Accedere all'AREA RISERVATA

| See dell'   | Universită e della    | a Ricerca                                                                                   |                                                                                          | Cerca                       | <u>م</u>   |  |
|-------------|-----------------------|---------------------------------------------------------------------------------------------|------------------------------------------------------------------------------------------|-----------------------------|------------|--|
| MINISTERO 🔻 | ARGOMENTI E SERVIZI 🔻 | ATTI E NORMATIVA                                                                            | DATI E STATISTICHE 🔻                                                                     | STAMPA E COMUNICAZIONE      | CONTATTACI |  |
|             | Home > Accedi         | a>                                                                                          |                                                                                          |                             |            |  |
|             | •                     | Webmail<br>Accesso alla Webma                                                               | il del sistema MIUR                                                                      |                             |            |  |
|             | SIDI                  | <b>Portale dei servizi</b><br>Portale di accesso ai                                         | <b>scuola</b><br>servizi del mondo scuola.                                               |                             |            |  |
|             |                       | Area riservata<br>Accesso all'area Rise<br>servizi:Istanze On Lin<br>all'estero, Portale de | rvata del MIUR per acceder<br>ne, Pago in Rete, Assistenti<br>Ila governance della forma | e ai<br>di lingua<br>zione. |            |  |

Al primo accesso è necessario eseguire la registrazione al portale cliccando su "Sei un nuovo utente? Registrati".

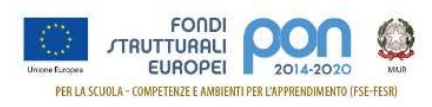

| Ministe  | ro dell'Istruzione      |                                 |
|----------|-------------------------|---------------------------------|
| dell'Uni | versită e della Ricerca |                                 |
|          | 1                       | Login                           |
|          | Username:               | Username dimenticato?           |
|          | Password:               | Password dimenticata?           |
|          |                         | ENTRA                           |
|          |                         | Sei un nuovo utente? Registrati |

Nel "Passaggio 1" è necessario Inserire il codice fiscale, selezionare la voce "Non sono un robot" e premere il pulsante "Passaggio 2".

| Governo Italiano                                             |                                                      |  |
|--------------------------------------------------------------|------------------------------------------------------|--|
| Ministero dell'Istruzione<br>dell'Università e della Ricerca |                                                      |  |
| Registrati                                                   | i ai servizi MIUR                                    |  |
| Passaggio 1 Passaggio 1                                      | 2 Passaggio 3 Passaggio 4                            |  |
| Codice fiscale *:<br>Inserisci il tuo codice fiscale         |                                                      |  |
| Controllo di sicurezza: selezionare la                       | a casella sottostante<br>ec.PFTCHA<br>Mage - Terreis |  |
| P                                                            | ASSAGGIO 2                                           |  |
| ≺Torna indietro                                              |                                                      |  |

Nel "Passaggio 2" viene richiesto l'inserimento dei dati anagrafici. Tutti i campi sono obbligatori. Per passare alla fase successiva è inoltre necessario spuntare le voci riguardanti i termini e le condizioni generali del servizio e il trattamento dei dati personali.

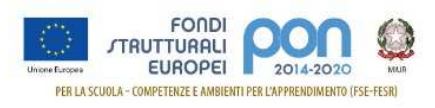

#### zione Ila Ricerca

| Registrati a | ai serv | /izi | MIUR |
|--------------|---------|------|------|
|--------------|---------|------|------|

| Codice Riscala-la           | niskelto:                        |                      |                       | New York Color |
|-----------------------------|----------------------------------|----------------------|-----------------------|----------------|
| ABCDEF12G                   | 34H967I                          |                      |                       |                |
| Nome*:                      |                                  |                      |                       |                |
| Insuitsz) il tu             | a nome                           |                      |                       |                |
| Cognome *1                  |                                  |                      |                       |                |
| insinisci il tu             | o cugione :                      |                      |                       |                |
| Data di mascita             | <u>s</u>                         |                      |                       |                |
| Giorio                      | •                                | Mise                 | •                     | Anno 🔻         |
| Nazione di nasi             | dia's                            |                      |                       |                |
| Selectore la                | nazione                          |                      |                       |                |
| Regione di nasi             | cita *s                          |                      |                       |                |
| Encercation                 | o sekezionavki i                 | ina nazione          |                       | ۳              |
| Provinsia di na             | ecita *c                         |                      |                       |                |
| E' necessaria               | o siderionare i                  | ina regióne          |                       | •              |
| Comune di nav               | dita 🔭                           |                      |                       |                |
| E'recessale                 | o seterionare u                  | ina provincia        |                       | •              |
| Sesso *:                    |                                  |                      |                       |                |
| Maschip                     | 9 Ferrina                        |                      |                       |                |
| Email *                     |                                  |                      |                       |                |
| Esemple no                  | nellionaliz                      |                      |                       |                |
| Conferma erra               | n:                               |                      |                       |                |
|                             |                                  |                      |                       |                |
| Termini e candi             | alonic                           |                      |                       |                |
| <ul> <li>Accetta</li> </ul> | ette e al acterta                | CETA DATIGATIVE      | benera ou recezo      |                |
| Trattamento de              | é didi pesora<br>etro at later e | fk<br>Managementer i | er antirelære le tuer |                |
| Logge Conformation          | en insta berend.                 | e vanderma is pr     | ena unitera.          |                |
| Presawisz                   | 112                              |                      |                       |                |
|                             |                                  | PASSAG               | GIO 3                 |                |

l campi con astrinico (\*) sono otekyatori

Il "Passaggio 3" prevede la conferma della correttezza dei dati inseriti.

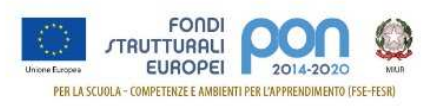

### Registrati ai servizi MIUR

| Codice fiscale:<br>ABCDEF12G34H567I |                                 |  |  |
|-------------------------------------|---------------------------------|--|--|
| Cognome:                            | Nome:                           |  |  |
| ROSSI                               | MARIO                           |  |  |
| Email:                              | Data di nascita:                |  |  |
| mario.rossi@email.it                | 01/01/1970                      |  |  |
| Nazione di nascita:                 | Provincia di nascita:           |  |  |
| Italia                              | Roma                            |  |  |
| Comune di nascita:                  | Sesso:                          |  |  |
| Roma                                | М                               |  |  |
| Termini e condizioni:               | Trattamento dei dati personali: |  |  |
| Accetto                             | Presa visione                   |  |  |

Confermando i dati si completa la fase d'inserimento delle informazioni di registrazione.

Il "Passaggio 4" comunica che deve essere confermato l'indirizzo email inserito in fase di registrazione, che verrà successivamente utilizzato per l'invio delle credenziali di accesso al Portale MIUR.

### Registrati ai servizi MIUR

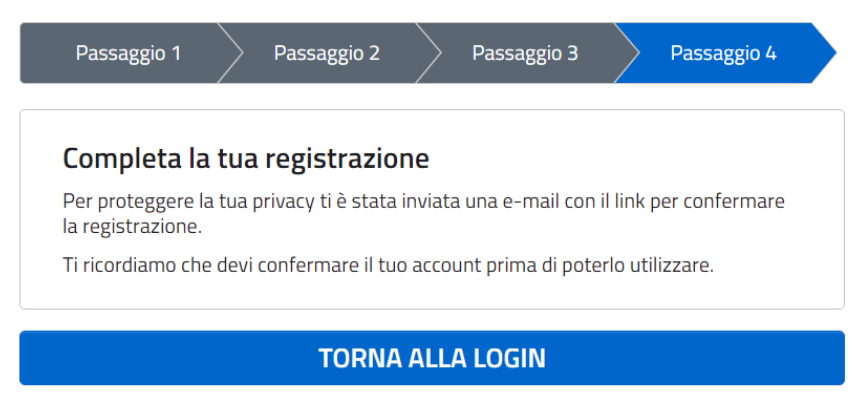

La prima email, inviata da MIUR Comunicazione con oggetto "Conferma registrazione", riporta il link da selezionare per la conferma. Nel testo si ricorda che le credenziali

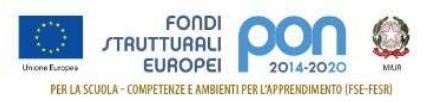

di accesso saranno inviate in seguito sulla stessa casella. La seconda email, inviata da MIUR Comunicazione con oggetto "Creazione utenza", contiene Username e Password da utilizzare per l'accesso ai servizi del portale MIUR. La password fornita dovrà essere cambiata al primo accesso. A questo punto è possibile collegarsi al portale MIUR (<u>http://www.miur.gov.it/</u>) ed eseguire l'accesso con le credenziali ricevute.

| Governo Italiano                                             |                                 |
|--------------------------------------------------------------|---------------------------------|
| Ministero dell'Istruzione<br>dell'Università e della Ricerca | ITA SLV                         |
| Logir                                                        | 1                               |
| Username:                                                    | Username dimenticato?           |
| mario.rossi                                                  |                                 |
| Password:                                                    | Password dimenticata?           |
|                                                              |                                 |
| ENTRA                                                        |                                 |
|                                                              | Sei un nuovo utente? Registrati |

Al primo accesso viene richiesto il cambio obbligatorio della password:

| dell'Uni | ro dell'Istruzione<br>versità e della Ricerca                                                         |
|----------|----------------------------------------------------------------------------------------------------|
|          | Cambio password obbligatorio                                                                          |
|          | E' la prima volta che accedi all'area riservata oppure è stato<br>effettuato un reset della password. |
|          | Prima di continuare è necessario modificare la password che ti è<br>stata assegnata automaticamente.  |
|          |                                                                                                    |
|          | Potrai raggiungere la pagina richiesta al termine dell'operazione.                                    |

È necessario inserire nel campo "Vecchia Password" la password ricevuto per email. Digitare la nuova password nei campi "Nuova Password" e "Conferma Password" e premere il pulsante "INVIA"

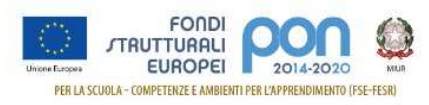

| Governo Italiano                             |                                            |                    | FIORI MARTINA |
|----------------------------------------------|--------------------------------------------|--------------------|---------------|
| Ministero dell'Istru<br>dell'Università e de | uzione<br>ella Ricerca                     |                    | IIA SLV       |
|                                              | Cambio pass                                | word               |               |
|                                              | Vecchia password *:                        |                    |               |
|                                              |                                            |                    |               |
|                                              | Nuova password *:                          | Requisiti password |               |
|                                              |                                            |                    |               |
|                                              | Conferma nuova password *:                 |                    |               |
|                                              |                                            |                    |               |
|                                              | INVIA                                      |                    |               |
|                                              | I campi con asterisco (*) sono obbligatori |                    |               |

Viene visualizzata la pagina di conferma dell'avvenuto cambiamento della password.

| Governo Italiano                                          |                                                 | FOR TOPRITIES |
|-----------------------------------------------------------|-------------------------------------------------|---------------|
| Ministero dell'Istruzione<br>dell'Università e della Rice | rca                                             | IIA SIV       |
|                                                           | Informazione                                    |               |
|                                                           | La tua password è stata modificata con successo |               |
| ĺ                                                         | TORNA ALL'AREA RISERVATA                        |               |

Selezionando il pulsante "Torna all'Area Riservata" si accede alla pagina di accesso ai servizi disponibili per l'utente.

Per accedere alla gestione dell'accreditamento degli Enti Locali per la partecipazione agli avvisi PON Istruzione è necessario selezionare la voce "Accedi a PON ISTRUZIONE -Gestione Edilizia per Enti Locali".

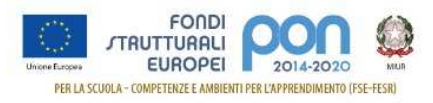

# Accreditamento per Enti Locali

L'accesso all'applicazione "PON ISTRUZIONE - Gestione edilizia per Enti locali" prevede la verifica dello stato di accreditamento dell'utente. Se non sono stati ancora inseriti i dati di accreditamento, viene aperto il form di acquisizione dei dati che prevede tre passaggi.

| Governo Italia      | ino                                                                                                    |  |  |  |
|---------------------|----------------------------------------------------------------------------------------------------|--|--|--|
| Ministe<br>dell'Uni | Ministero dell'Istruzione<br>dell'Università e della Ricerca                                                                                                    |  |  |  |
|                     | Area riservata                                                                                                    |  |  |  |
|                     | Ciao Fiori  Accedi a Assistenti di lingua italiana all'estero Accedi a Istanze On Line Accedi a Pago In Rete Accedi a Portale della governance della formazione |  |  |  |
|                     | Accedi a PON ISTRUZIONE - Gestione Edilizia per Enti Locali     I tuoi dati personali     Cambia password     Esci                                              |  |  |  |

Nel "Passaggio 1" viene visualizzo il riepilogo dei dati dell'utente:

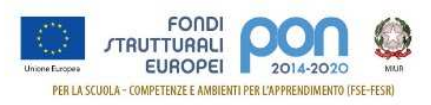

| Passaggio 1             | Passaggio 2 | $\rightarrow$ | Passaggio 3 |  |
|-------------------------|-------------|---------------|-------------|--|
| Riepilogo dati          |             |               |             |  |
| Codice fiscale:         |             |               |             |  |
| ABC DEF 12 G 34 H 567 I |             |               |             |  |
| Username:               |             |               |             |  |
| mario.rossi             |             |               |             |  |
| Nome:                   |             |               |             |  |
| Mario Rossi             |             |               |             |  |
| Data di nascita:        |             |               |             |  |
| 01 gennaio 1970         |             |               |             |  |
| Comune di nascita:      |             |               |             |  |
| Roma                    |             |               |             |  |
| Sesso:                  |             |               |             |  |
| М                       |             |               |             |  |
| Email:                  |             |               |             |  |
| mario.rossi@email.it    |             |               |             |  |
|                         | DACCACCIO   |               |             |  |

Ministero dell'Istruzione dell'Università e della Ricerca
PON ISTRUZIONE

Selezionando il pulsante "Passaggio 2" si passa alla fase successiva d'inserimento dei dati necessari all'accreditamento.

Si ricorda che in questa fase i dati che devono essere acquisiti sono quelli del rappresentante legale, o di un soggetto delegato da quest'ultimo, dell'Ente Locale che intende partecipare agli avvisi PON ISTRUZIONE.

I dati richiesti sono raggruppati in cinque sezioni:

- Dati di servizio
- Dati Accreditamento
- Documento d'identità
- Nomina a rappresentante legale
- Atto di delega
- Consenso invio dati ad INDIRE

La sezione dei dati di servizio consente l'inserimento del numero di telefono dell'ufficio (obbligatorio) e del numero di cellulare

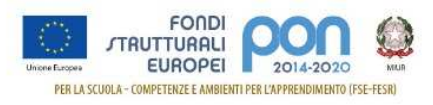

| Ministero dell'Istruzione | e dell'Università e della Ricerca                       | MARIO ROSSI |
|---------------------------|---------------------------------------------------------|-------------|
| SIDI Sistema infor        | mativo doll'Istruzione                                  |             |
| Sistema mon               |                                                         |             |
|                           | Diskissts skilltasissa samisis CIDI                     |             |
|                           | Richiesta abilitazione servizio SIDI                    |             |
|                           | Passaggio 1 Passaggio 2 Passaggio 3                     |             |
|                           |                                                         |             |
|                           | DATI DI SERVIZIO                                        |             |
|                           | Telefono fisso*:                                        |             |
|                           | Inserisci il numero di telefono comprensivo di prefisso |             |
|                           | Telefono cellulare:                                     |             |
|                           | Incerisci il numero di cellulare                        |             |

La sezione di Accreditamento consente di inserire le informazioni riguardanti l'ente locale.

I dati da valorizzare sono i seguenti:

- Tipologia di Ente Locale: il campo è obbligatorio; l'utente deve selezionare una delle tipologie di ente locale presenti nell'elenco. Le possibili scelte sono:
  - o Provincia
  - o Comune
  - o Città Metropolitana
  - o Unione di comuni
- **Ruolo**: il campo è obbligatorio; l'elenco mostra i ruoli possibili per la tipologia di ente selezionato; l'utente deve selezionare il ruolo del rappresentante legale.
- Regione: il campo è obbligatorio; l'utente deve selezionare la regione di appartenenza dell'ente locale che rappresenta.
- Provincia: il campo è obbligatorio; l'elenco mostra le provincie della regione selezionata; l'utente deve selezionare la provincia di appartenenza dell'ente locale che rappresenta.
- Comune: il campo è visibile e obbligatorio solo se è stata indicata come tipologia di Ente la voce "Comune"; l'elenco mostra i comuni della provincia selezionata; l'utente deve selezionare il Comune di appartenenza dell'ente locale che rappresenta.

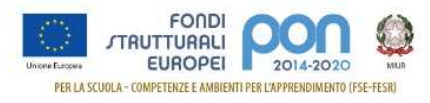

- Città Metropolitana: il campo è visibile e obbligatorio solo se è stata indicata come tipologia di Ente la voce "Città Metropolitana"; l'utente deve selezionare la Città Metropolitana di appartenenza
- Unione di comuni: il campo è visibile e obbligatorio solo se è stata indicata come tipologia di Ente la voce "Unione di comuni"; l'utente deve selezionare l'Unione di comuni di appartenenza

| 🙆 SIDI |                            |   | MARIO ROSSI 😫 |
|--------|----------------------------|---|---------------|
|        |                            |   |               |
|        | Ruolo*:                    |   |               |
|        | Sindaco                    | • |               |
|        | Tipologia di Ente Locale*: |   |               |
|        | Comune                     | • |               |
|        | Regione*:                  |   |               |
|        | Campania                   | • |               |
|        | Provincia*:                |   |               |
|        | Avellino                   | • |               |
|        | Comune*:                   |   |               |
|        | Atripalda                  | • |               |
|        |                            |   |               |

Le sezioni successive consentono di inserire i dati dei documenti che certificano l'identità del rappresentante legale e l'associazione di quest'ultimo all'ente locale. Se l'utente è un soggetto delegato dal rappresentante legale, devono essere inseriti gli estremi del documento di delega. Per ogni sezione è necessario allegare una copia del documento inserito.

- I documenti da allegare sono:
  - Documento di identità: i dati da inserire sono i seguenti:
    - o Tipo di documento: selezionare la tipologia di documento;
    - o Numero: inserire il numero del documento;
    - o Rilasciato da: selezionare l'autorità che ha rilasciato il documento;
    - o Data del Documento: indicare la data di rilascio del documento;

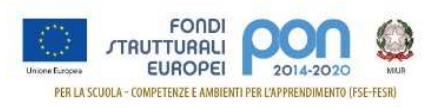

o copia fronte retro del documento di identità del rappresentante legale o del soggetto delegato. Il file deve essere in formato PDF

| 🍥 Gestione edilizia Enti Locali                                            | MARIO ROSSI 😫 |
|----------------------------------------------------------------------------|---------------|
| DOCUMENTO DI IDENTITÀ<br>Tipologia documento*:                             |               |
| Carta di identità 🔹                                                        |               |
| Numero documento:                                                          |               |
| AB123456                                                                   |               |
| Rilasciato dal:                                                            |               |
| Comune di Avellino                                                         |               |
| Data rilascio*:                                                            |               |
| 01 • Gennaio • 2000 •                                                      |               |
| Inserisci copia del documento di identità*:                                |               |
| Allega oppure trascina qui il documento 1) documento_identità.pdf Cancella |               |
| Estensioni ammesse: pdf                                                    |               |
|                                                                            |               |

- Nomina a rappresentante legale: i dati da inserire sono i seguenti:
  - o Riferimento del provvedimento: inserire il riferimento dell'atto di nomina
  - o Data del provvedimento: indicare la data dell'atto di nomina
  - o copia del documento che certifica che l'utente è il rappresentante legale dell'ente indicato. Il file deve essere in formato PDF

| 💮 🙆 Gestione edi | lizia Enti Locali                                                                                                    | MARIO ROSSI 😩 |
|------------------|----------------------------------------------------------------------------------------------------|---------------|
|                  | NOMINA A RAPPRESENTANTE LEGALE<br>Riferimento atto nomina:<br>prot. 10855_16<br>Data atto nomina*:<br>01 	 Gennaio 	 2000 |               |
|                  | Inserisci copia dell'atto di nomina*:                                                                                     |               |
|                  | Allega oppure trascina qui il documento 1) prot10855_16.pdf Cancella                                                      |               |
|                  | Estensioni ammesse: pdf, p7m                                                                                              |               |

Delega: i dati da inserire sono i seguenti:

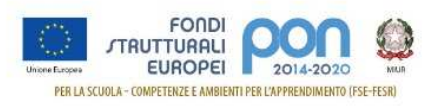

- o Numero dell'atto: inserire il numero dell'atto di delega;
- o Data dell'atto: inserire la data dell'atto di delega;
- o copia del documento in cui il rappresentante legale delega l'utente ad accreditarsi per l'ente indicato. Il file deve essere in formato PDF firmato digitalmente dal rappresentante legale.

| 🔘 Gestione ediliz | zia Enti Locali                                                                                                    | Mario Rossi 😫 |
|-------------------|----------------------------------------------------------------------------------------------------|---------------|
|                   | ATTO DI DELEGA Delegato*:   Si  No Riferimento atto delega: Prot. 10855/16 Data atto delega*: 01 Gennaio Gennaio Inserisci copia dell'atto di delega (firmato digitalmente)*: Allega oppure trascina qui il documento |               |
|                   | 1) prot10855_16.pdf Cancella Estensioni ammesse: pdf, p7m                                                                                                    |               |

L'ultima sezione riguarda il consenso per la comunicazione dei dati personali e di quelli di accreditamento ad Indire. Il consenso è necessario per consentire ai soggetti che richiedono l'accreditamento di accedere alla piattaforma GPU al fine di presentare le proposte progettuali.

In caso di mancata accettazione del consenso non sarà possibile completare la procedura di accreditamento.

| 💮 Gestione edilizia Enti Locali                                                                                                    | MARIO ROSSI 😂 |
|----------------------------------------------------------------------------------------------------|---------------|
| Consenso invio dati ad INDIRE*:<br>Consenso per la comunicazione dei dati personali ad INDIRE per la presentazione delle<br>candidature. Leggi l'informativa per saperne di più.<br>Cardicature informativa per saperne di più. |               |
| PASSAGGIO 3                                                                                                    |               |
| Annulla invio                                                                                                    |               |
| l campi con asterisco (*) sono obbligatori                                                                                                    |               |

Selezionando il pulsante "Passaggio 3" viene mostrato un avviso che indica che i dati inseriti stanno per essere inviati all'ufficio competente che si occuperà della validazione delle informazioni. Per tornare alla pagina di

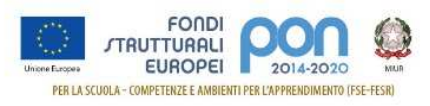

inserimento dei dati di accreditamento per controllarne la correttezza premere il pulsante "Torna ai dati". Si ricorda che una volta inviati i dati non è più possibile modificarli.

Per proseguire con l'invio dei dati premere il pulsante "Invia".

|   | Attenzione                                          |                                    |                                                                  |                                                |                                            |                         |
|---|-----------------------------------------------------|------------------------------------|------------------------------------------------------------------|------------------------------------------------|--------------------------------------------|-------------------------|
|   | l dati di accre<br>validazione e<br>dati per verifi | ditament<br>non potr<br>care la co | o stanno per esser<br>anno essere modif<br>prrettezza dei dati i | e inviati all'uf<br>icati. Premere<br>nseriti. | ficio competente p<br>e Invia per prosegui | er la<br>ire o Torna ai |
|   |                                                     |                                    |                                                                  |                                                | Torna ai da                                | ti Invia                |
| L | procede                                             | con                                | l'invio,                                                         | viene                                          | mostrata                                   | la pag                  |

Se si procede con l'invio, viene mostrata la pagina di conferma dell'invio delle informazioni all'ufficio di competenza che deve verificare la correttezza delle informazioni inserite.

| Ministero dell'Istro | uzione dell'Università e della Ricero | a                |                   |               |               | Mario Rossi 😫 |
|----------------------|---------------------------------------|------------------|-------------------|---------------|---------------|---------------|
| SIDI Sistema in      | formativo dell'Istruz                 | tione            |                   |               |               |               |
|                      | Richiesta                             | a abilit         | azione            | servi         | zio SIDI      |               |
|                      | Passaggio 1                           | > P              | assaggio 2        |               | Passaggio 3   |               |
|                      | La richiesta è sta                    | ata inoltrata po | er l'accettazione | all'ufficio ( | di competenza |               |
|                      | Riepilogo dati                        |                  |                   |               |               |               |
|                      | Codice fiscale:                       |                  |                   |               |               |               |
|                      | ABC DEF 12 G 34 H 56                  | 7 1              |                   |               |               |               |
|                      | Username:                             |                  |                   |               |               |               |
|                      | mario.rossi                           |                  |                   |               |               |               |
|                      | Nome:                                 |                  |                   |               |               |               |
|                      | Mario Rossi                           |                  |                   |               |               |               |
|                      | Data di nascita:                      |                  |                   |               |               |               |
|                      |                                       |                  |                   |               |               |               |
|                      |                                       |                  |                   |               |               | _             |

Nel caso in cui lo stesso utente sia rappresentante legale di più tipologie di Ente Locale, è possibile ripetere la procedura di accreditamento utilizzando la voce "Nuovo accreditamento" disponibile nel menu utente posizionato in alto a destra della pagina.

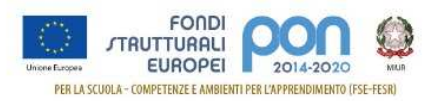

|   | MARIO ROSSI 😫            |
|---|--------------------------|
|   | PROFILO:<br>Nome profilo |
|   | 🚢 AREA RISERVATA         |
| C |                          |
|   | ESCI                     |
|   |                          |

Verranno richiesti i dati di accreditamento e sarà possibile scegliere come tipologia di ente locale tra quelle non ancora utilizzate nelle precedenti fasi di accreditamento.

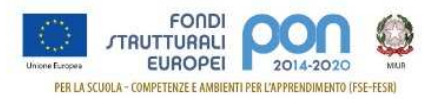

# Trasmissione Candidature firmate

La funzione "Trasmissione delle Candidature firmate" è attiva solo dopo la chiusura dei termini di presentazione delle candidature sulla piattaforma GPU e potrà essere utilizzata solo dagli Enti Locali accreditati che, sul portale GPU, hanno inviato una candidatura.

Per poter trasmettere una candidatura, gli utenti devono:

- 1.accedere nella piattaforma GPU ed effettuare la "stampa definitiva" della candidatura inviata
- 2.firmare digitalmente la candidatura
- 3.trasmettere la candidatura firmata digitalmente attraverso l'area riservata del portale MIUR

Si ricorda che il **Piano deve essere firmato digitalmente dal Rappresentante legale dell'Ente** anche nel caso in cui si sia accreditato un suo delegato.

Di seguito si riporta una descrizione dettagliata dei tre passaggi

Stampa Definitiva

Il file da firmare digitalmente e da trasmettere deve essere scaricato dalla piattaforma GPU seguendo i seguenti passi:

• accedere alla piattaforma con le credenziali di accesso nella sezione:

SIDI PER ENTI LOCALI

Accesso riservato agli operatori degli enti locali

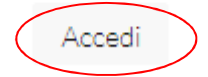

• Selezionare la voce di menù "Monitoraggio e controllo" e la relativa sotto-voce "Monitoraggio Candidature presentate"

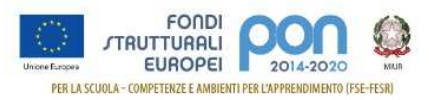

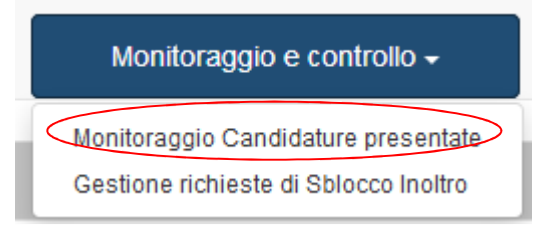

• dall'elenco delle candidature presentate, selezionare l'azione "Vedi Candidature" relativa alla candidatura

Stampa definitiva

da stampare e cliccare sulla voce di menù **Andre**. Viene aperto il file della candidatura in formato "PDF" che deve essere salvato in una cartella del proprio computer. La stampa definitiva della candidatura può essere eseguita anche utilizzando il pulsante "Stampa la candidatura" in fondo alla pagina di "Inoltro".

| Candidatura inoltrata il 42/02/2010 4 | 0.00.10                                                                                                |
|---------------------------------------|----------------------------------------------------------------------------------------------------|
| *                                     | Si dichiara che il Progetto rispetta i criteri di sostenibilità energetica e ambientale di cui all'art |
| Stampa la candidatura Riepile         | ogo edifici/interventi Torna indietro                                                                  |

Il file "PDF" non deve essere aperto direttamente nel browser, non deve essere modificato, né rinominato; non sono accettate dal sistema neanche copie scansionate anche se firmate digitalmente.

#### Firma della Candidatura

Dopo aver salvato il PDF in una cartella del Computer, aprire il file e verificare la presenza della voce Segnalibri in alto a sinistra.

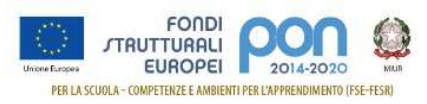

| Segnalibri Candidatura N. 100702P - 3 del 16/08/2017 - FESR - Me sicurezza e rigualificazione | FONDI P     FONDI P     F |                                                                            |  |  |  |  |
|-----------------------------------------------------------------------------------------------|----------------------------------------------------------------------------------------------------|----------------------------------------------------------------------------|--|--|--|--|
| edifici scolastici                                                                            | Candidatura N. 10<br>35226 del 16/08/20<br>riqualificazione de<br>Anagrafica Ente Loc                                                                                                    | 17027<br>17 - FESR - Messa in sicurezza e<br>gli edifici scolastici<br>ale |  |  |  |  |
|                                                                                               |                                                                                                    | Dati anagrafici                                                            |  |  |  |  |
|                                                                                               | Denominazione                                                                                                    |                                                                            |  |  |  |  |
|                                                                                               | Codice meccanografico                                                                                                    | ******                                                                     |  |  |  |  |
|                                                                                               | Codice fiscale                                                                                                    | 00002000710                                                                |  |  |  |  |
|                                                                                               | Indirizzo                                                                                                    | lative TC biblion                                                          |  |  |  |  |
|                                                                                               | Comune                                                                                                    | INDEXE INV                                                                 |  |  |  |  |
|                                                                                               | Provincia                                                                                                    | 17000MH                                                                    |  |  |  |  |
|                                                                                               |                                                                                                    | L'Ente non è in stato di dissesto                                          |  |  |  |  |
|                                                                                               | Nome e Cognome RUP                                                                                                    | ensegradedun                                                               |  |  |  |  |

Se la voce Segnalibri non è presente o il contenuto non è leggibile, si dovrà ripetere la stampa definitiva del file. Nel caso in cui il problema persista, si dovrà aprire un tagliando nella piattaforma GPU per segnalare l'anomalia. Dopo aver verificato la correttezza del file, questo dovrà essere richiuso e firmato digitalmente dal Rappresentante legale dell'Ente (anche in presenza di un delegato) con un qualsiasi Kit di firma digitale rilasciato da un ente certificatore accreditato AGID.

Si ricorda che:

- l'unica firma ammessa alla firma della candidatura è quella del Rappresentante legale e non del suo eventuale delegato
- il file deve essere esclusivamente in formato ".pdf" o ".pdf.p7m"
- il file non deve essere modificato né rinominato e non è accettata una copia scansionata anche se firmata digitalmente.

Trasmissione della Candidatura

Dopo aver firmato digitalmente la candidatura, per poterla trasmettere, il rappresentante legale o il suo delegato accreditato dovrà collegarsi al portale MIUR (http://www.miur.gov.it/) ed eseguire l'accesso con le

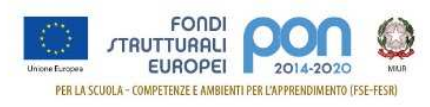

### credenziali ricevute.

| Governo Italiano                                          |                                 |
|-----------------------------------------------------------|---------------------------------|
| Ministero dell'Istruzione dell'Università e della Ricerca |                                 |
| Log                                                       | in                              |
| Username:                                                 | Username dimenticato?           |
| mario.rossi                                               |                                 |
| Password:                                                 | Password dimenticata?           |
|                                                           |                                 |
| ENT                                                       | RA                              |
|                                                           | Sei un nuovo utente? Registrati |

Dopo l'accesso al portale, viene visualizzata l'Area Riserva con l'elenco delle applicazioni abilitate dal quale si deve selezionare l'applicazione "**PON ISTRUZIONE – Gestione edilizia per Enti locali**"

|   | Governo Italiano                                                      |  |  |  |  |  |
|---|-----------------------------------------------------------------------|--|--|--|--|--|
| ٩ | Ministero dell'Istruzione<br>dell'Università e della Ricerca          |  |  |  |  |  |
|   | Area riservata                                                        |  |  |  |  |  |
|   | Ciao Fiori                                                            |  |  |  |  |  |
|   | <ul> <li>Accedi a Assistenti di lingua italiana all'estero</li> </ul> |  |  |  |  |  |
|   | Accedi a Istanze On Line                                              |  |  |  |  |  |
|   | Accedi a Pago In Rete                                                 |  |  |  |  |  |
|   | Accedi a Portale della governance della formazione                    |  |  |  |  |  |
|   | Accedi a PON ISTRUZIONE - Gestione Edilizia per Enti Locali           |  |  |  |  |  |
|   | <ul> <li>I tuoi dati personali</li> </ul>                             |  |  |  |  |  |
|   | Cambia password                                                       |  |  |  |  |  |
|   | Esci                                                                  |  |  |  |  |  |

Dopo l'accesso, l'applicazione riporta l'elenco dei comuni per i quali l'utente si è accreditato, come nell'esempio di seguito riportato.

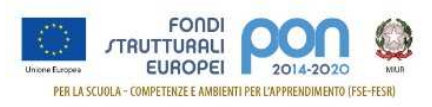

### Gestione accreditamenti

### ACCREDITAMENTI ATTIVI

- <u>COMUNE DI NOTO</u>
- COMUNE DI ROSETO CAPO SPULICO
- COMUNE DI MELITO IRPINO
- COMUNE DI COTRONEI
- COMUNE DI NIZZA DI SICILIA

Selezionando il comune afferente alla candidatura da trasmettere, ed effettuando nella pagina successiva una ricerca per Anno (campo non obbligatorio) ed Avviso (campo obbligatorio)

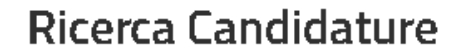

| 2017       | • |  |
|------------|---|--|
| \vviso*:   |   |  |
| Foloriona  |   |  |
| Seleziona. |   |  |

l campi con asterisco (\*) sono obbligatori

l'applicazione riporta la lista delle candidature inviate per il comune selezionato.

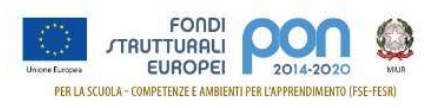

#### Trasmissione piani firmati

#### RISULTATI RICERCA

Anno: 2017 - Avviso: 35226 del 16/08/2017 - FESR - Messa in sicurezza e riqualificazione degli edifici scolastici

| <u>Beneficiario</u> ↑ | <u>Piano</u> | <u>Data Sched</u> . | <u>Stato</u> | <u>Protocollo</u> | <u>Data Prot.</u> | Azioni |
|-----------------------|--------------|---------------------|--------------|-------------------|-------------------|--------|
| COMUNE DI NOTO        |              |                     |              |                   |                   | Ð      |

L'utente seleziona l'icona 😌, presente nella colonna Azioni, in corrispondenza della candidatura trasmettere.

da

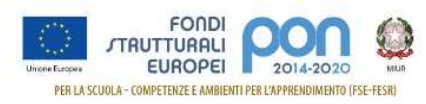

| Richiesta di trasmissione e protocollazione candidatura 🛸                                                                                                    |  |  |
|----------------------------------------------------------------------------------------------------|--|--|
| Istruzioni per il caricamento del file 🕥                                                                                                    |  |  |
| Scegli il file*:                                                                                                    |  |  |
| Allega oppure trascina qui il documento                                                                                                    |  |  |
| Estensioni ammesse: pdf                                                                                                    |  |  |
| CARICA                                                                                                    |  |  |
| ISTRUZIONI                                                                                                    |  |  |
| Prima di effettuare il caricamento del file e' necessario:                                                                                                    |  |  |
| <ul> <li>Scaricare una copia della candidatura inoltrata su GPU (Stampa<br/>Definitiva)</li> <li>Firmare digitalmente il piano senza apportare a quest'ultimo<br/>alcuna modifica.</li> </ul>                                           |  |  |
| Si ricorda che il Piano deve essere firmato digitalmente dal Rappresentante<br>legale dell'Ente e che il file deve essere esclusivamente in formato ".pdf" o<br>".pdf.p7m"                                                              |  |  |
| Per effettuare il caricamento:                                                                                                    |  |  |
| <ul> <li>Selezionare l'Avviso scegliendo dalle tendine "Anno" e "Avviso"</li> <li>Selezionare il "Piano" a cui l'allegato si riferisce</li> <li>Caricare il file</li> </ul>                                                             |  |  |
| Il sistema restituisce un messaggio di conferma dell'operazione:<br>"operazione correttamente eseguita" se e' andata a buon fine o un<br>messaggio di errore con motivazione nel caso in cui l'operazione non e'<br>andata a buon fine. |  |  |
| Se il caricamento e' andato a buon fine, lo stato del piano viene impostato<br>a "Protocollazione schedulata". Nei giorni successivi al caricamento<br>verranno attribuiti il numero e la data di orotocollo.                           |  |  |

All'utente sarà chiesto di allegare il documento firmato digitalmente ed il file allegato viene visualizzato nella sezione "File Allegati" Si ricorda che il Piano deve essere firmato digitalmente dal Rappresentante legale dell'Ente e che il file deve essere esclusivamente in formato ".pdf" o ".pdf.p7m"

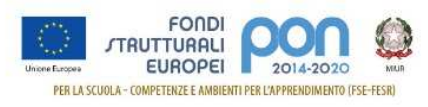

### Richiesta di trasmissione e protocollazione candidatura

#### Istruzioni per il caricamento del file 🕐

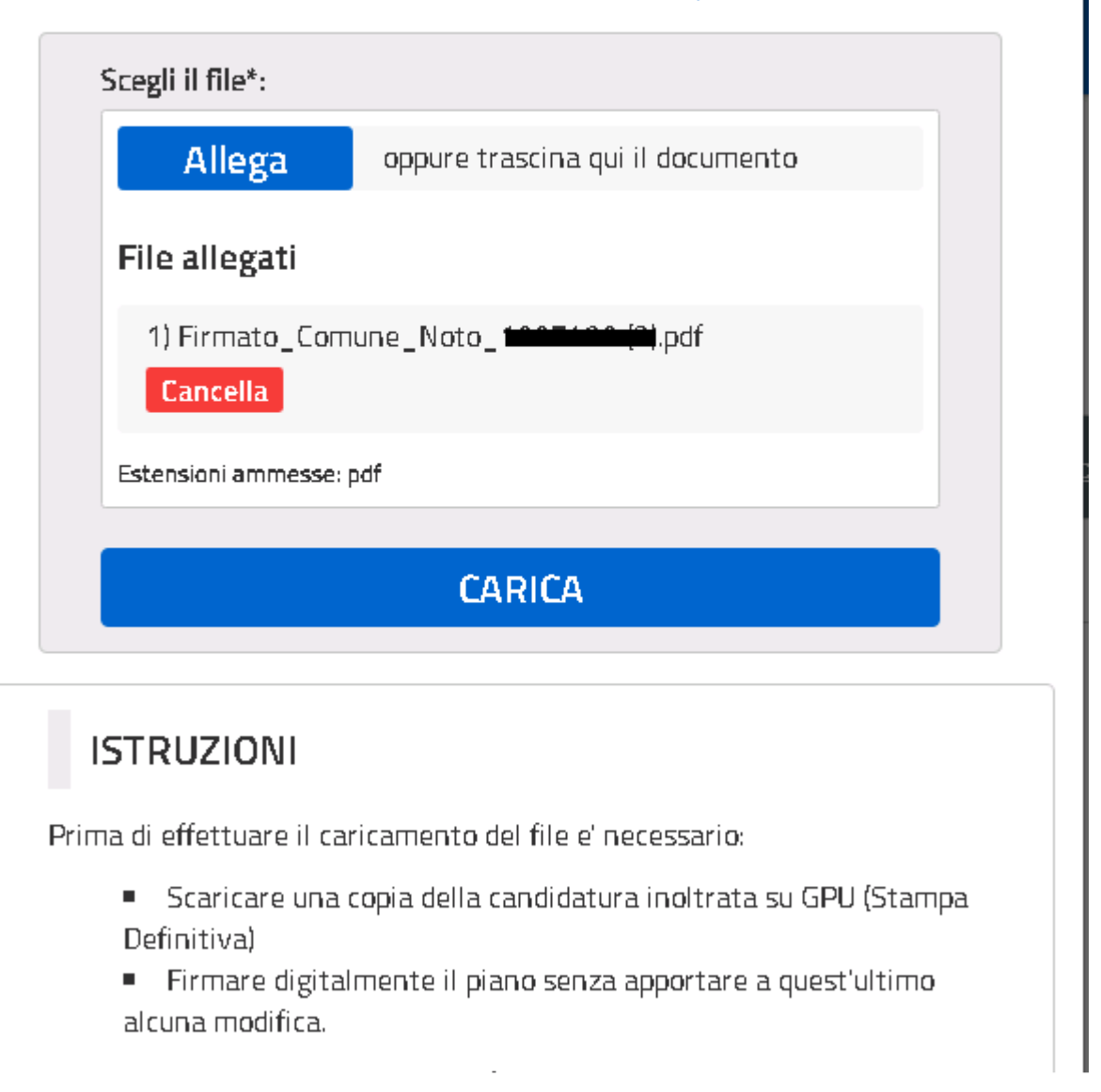

Se il caricamento del file è stato completato con successo, l'applicazione invia una mail all'utente connesso per attestare il completamento dell'operazione di trasmissione.

Dopo aver allegato il documento, nella colonna Stato appare la dicitura "Protocollazione schedulata" con la relativa data di schedulazione.

L'assegnazione del protocollo non è immediata e può trascorrere qualche giorno dal momento della richiesta.

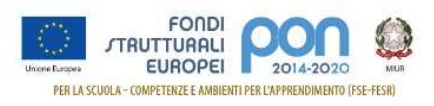

#### Trasmissione piani firmati

#### **RISULTATI RICERCA**

Anno: 2017 - Avviso: 35226 del 16/08/2017 - FESR - Messa in sicurezza e riqualificazione degli edifici scolastici

| <u>Beneficiario</u> ↑ | <u>Piano</u> | <u>Data Sched</u> . | <u>Stato</u>                  | <u>Protocollo</u> | <u>Data Prot.</u> | Azioni |
|-----------------------|--------------|---------------------|-------------------------------|-------------------|-------------------|--------|
| COMUNE DI NOTO        |              | 05/02/2018          | Protocollazione<br>schedulata |                   |                   | ≛ 🛍    |

L'azione consente di scaricare il file trasmesso solo dopo che il documento è stato protocollato. Nel caso in cui si seleziona l'azione prima della relativa protocollazione, l'applicazione emette un messaggio di avvertimento,

### PDF protocollato

#### È stato richiesto di scaricare il file caricato

Il file può essere scaricato solo a protocollazione avvenuta con successo

L'azione consente di cancellare il file caricato. Tale attività può essere effettuata durante tutto il periodo in cui la trasmissione è aperta indipendentemente dallo stato di protocollazione.

Nel caso in cui l'operazione di caricamento non vada a buon fine, il sistema segnala l'errore con un messaggio. Un esempio è riportato nell'immagine successiva. Di seguito si riportano gli errori che non consentono il caricamento del file:

- 1.Il file non è firmato digitalmente
- 2.Il file non ha il formato corretto. I formati ammessi sono solo ".PDF" o ".pdf.p7m"
- 3.Il file ha una dimensione superiore al limite massimo consentito
- 4.Il formato del file non è valido, se non contiene il segnalibro o riporta un codice candidatura errato.

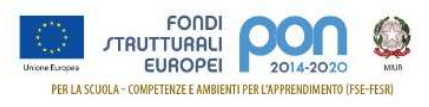

| Richie             | Richiesta di trasmissione e protocollazione candidatura 🛛 × |  |  |  |  |
|--------------------|-------------------------------------------------------------|--|--|--|--|
|                    | Istruzioni per il caricamento del file 🤇                    |  |  |  |  |
| ATTEN<br>Il file r | ATTENZIONE!<br>Il file non risulta firmato digitalmente     |  |  |  |  |
|                    | Scegli il file*:                                            |  |  |  |  |
|                    | Allega oppure trascina qui il documento                     |  |  |  |  |
|                    | Estensioni ammesse: pdf                                     |  |  |  |  |
|                    | CARICA                                                      |  |  |  |  |

Se il caricamento del file ha esito positivo, non appena il protocollo viene attribuito, sarà visibile il numero e la data del protocollo e lo stato assume il valore "Protocollato"

Trasmissione piani firmati

| RISULTATI RICE                  | RISULTATI RICERCA                                                                                            |                    |              |                   |                   |        |
|---------------------------------|----------------------------------------------------------------------------------------------------|--------------------|--------------|-------------------|-------------------|--------|
| Anno: - Avviso: <b>35226 de</b> | Anno: - Avviso: 35226 del 16/08/2017 - FESR - Messa in sicurezza e riqualificazione degli edifici scolastici |                    |              |                   |                   |        |
| <u>Beneficiario</u> ↑           | <u>Piano</u>                                                                                                 | <u>Data Sched.</u> | <u>Stato</u> | <u>Protocollo</u> | <u>Data Prot.</u> | Azioni |
| COMUNE DI NOTO                  |                                                                                                    | 06/02/2018         | Protocollato | 1234              | 06/02/2018        | ₹ 🗇    |

Se dopo qualche giorno lo stato della trasmissione rimane "Protocollazione schedulata", è possibile mandare una mail all'indirizzo di posta pon2020.assistenza.utenzastruzione.it per segnalare l'anomalia.

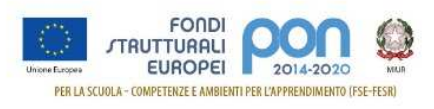

Dopo l'assegnazione del protocollo sarà possibile scaricare la candidatura trasmessa utilizzando l'azione 본

PDF protocollato

È stato richiesto di scaricare il file caricato

### SCARICA

e selezionando il bottone "Scarica", verrà scaricata la candidatura trasmessa.

| Segnalibri                                              | (*) (*)<br>(*)<br>1007907 - 35226              |                                                                                   |                                                |
|---------------------------------------------------------|------------------------------------------------|-----------------------------------------------------------------------------------|------------------------------------------------|
| sicurezza e rig<br>sicurezza e rig<br>edifici scolastic | - FESK - Wessa in<br>Jalificazione degli<br>cl | Candidatura N. 1007027<br>35226 del 16/08/2017 - Fl<br>riqualificazione degli edi | ESR - Messa in sicurezza e<br>ifici scolastici |
|                                                         |                                                | Anagranca Ente Locale                                                             |                                                |
|                                                         |                                                |                                                                                   | Dati anagrafici                                |
|                                                         |                                                | Denominazione                                                                     |                                                |
|                                                         |                                                | Codice meccanografico                                                             | 640-0000000 h                                  |
|                                                         |                                                | Codice fiscale                                                                    | 0000200740                                     |
|                                                         |                                                | Indirizzo                                                                         | 6.434.57.23.64, 14                             |
|                                                         |                                                | Comune                                                                            | 0.000 / 200                                    |
|                                                         |                                                | Provincia                                                                         | (7000I/)=                                      |
|                                                         |                                                |                                                                                   | L'Ente non è in stato di dissesto              |
|                                                         |                                                | Nome e Cognome RUP                                                                | CIVERPRODUK                                    |

×